The ESR logon page or Dashboard has a group of Portlets. Each has a function. **The Compliance Portlet shows** your current compliance and finds any competencies due to expire within the next 3 months.

Click on the drop-down chevron next to 100% to view those competencies coming up.

for renewal or have expired. Once expanded the chevron will point to the right.

| ercentage Compliance: 100%                                                                                                    |                                                          | An information tab will show<br>explaining how many                                                                                                    |
|----------------------------------------------------------------------------------------------------|----------------------------------------------------------|----------------------------------------------------------------------------------------------------|
| Assignments:<br>10523945 - E-learning Develc                                                                                                    | _                                                        | competencies will expire in the next 3 months.                                                                                                    |
| Percentage Compliance: 100%                                                                                                    |                                                          |                                                                                                    |
| Information: The following competencie<br>within 3 months or less to expiry. Please<br>ensure you undertake the appropriate a<br>before they expire.                 | es are                                                   | Each has a radio button along<br>the left-hand side enabling<br>users to select which they<br>wish to complete.                                                                                                    |
| Competency Name 🐢 S                                                                                                    | Status                                                   | Click on the package and click                                                                                                    |
| <ul> <li>Health, Safety and Welfare - 3 Years</li> </ul>                                                                                                    | 0                                                        | Play. This will take you direct                                                                                                    |
|                                                                                                    |                                                          | to the                                                                                                    |
| 1                                                                                                    |                                                          | elearning.                                                                                                    |
| Information: The following<br>are within 3 months or less<br>Please ensure you undert<br>appropriate action before the<br>Competency Name<br>O Fire Safety - 3 Years | g competencies<br>s to expiry.<br>ake the<br>hey expire. | extended teal teal and the standard of the standard of the sta |
| Health, Safety and Welfar                                                                                                    | re - 3 Y ()                                              |                                                                                                    |
| Play                                                                                                    |                                                          | Instructions<br>In order to complete this learning, visit each of the chapters shown below; a green tok appears on the Main Menu v                                                                                                    |

Remember to close elearning packages correctly the biggest reason people do

record their elearning is they do not click on the home key at the end of completing elearning.

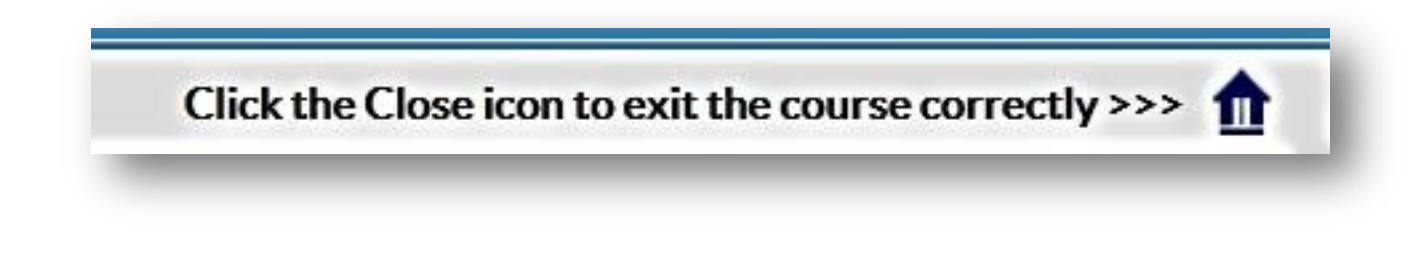